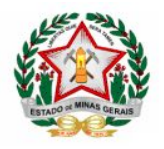

## GOVERNO DO ESTADO DE MINAS GERAIS SECRETARIA DE ESTADO DE EDUCAÇÃO SUBSECRETARIA DE ARTICULAÇÃO EDUCACIONAL superintendência de organização escolar e informações educacionais DIRETORIA DE INFORMAÇÕES EDUCACIONAIS

## TUTORIAL PARA REGISTRO DO PET AVALIATIVO NO DIÁRIO ESCOLAR DIGITAL - DED

O submenu REGISTRAR PET AVALIATIVO foi criado para registro da nota dos alunos do PET Avaliativo e estará disponível para edição, assim como já ocorre no DED, para os grupos de acesso: "PROFESSOR", "ESPECIALISTA" e "PROFESSOR/ESPECIALISTA". Os demais usuários, com acesso ao DED, somente terão acesso para consulta.

Para cada componente curricular existe um **único** PET Avaliativo cadastrado com valor máximo de 100 pontos. Esse PET não é passível de edição e exclusão, também não será possível cadastrar um novo PET Avaliativo.

Caso o docente tenha feito lançamentos no menu 'Atividades Avaliativas', a nota a ser considerada no SIMADE, para encerramento do período letivo, será a registrada no submenu 'Registrar PET Avaliativo'.

Para registrar a nota obtida pelo aluno no PET Avaliativo, após acessar o DED:

- 1. Clique no menu REANP, submenu REGISTRAR PET AVALIATIVO;
- 2. Selecione a Turma, Disciplina e Etapa da Matrícula;
- 3. Clique no botão 'PESQUISAR'. Será exibido o PET Avaliativo cadastrado pela SEE com valor de 100 pontos;
- 4. Clique em 'Registrar' para realizar os lançamentos de nota dos alunos.

|                                                                       | - DIGITAL - 010740<br>Oliveira | ee Francisco           | O TIBÚRCIO DE               | ana lucia can<br>Lacerda | MPOS DE CARVALHO       | PROFESSOR        |
|-----------------------------------------------------------------------|--------------------------------|------------------------|-----------------------------|--------------------------|------------------------|------------------|
| <ul> <li>AULAS LECIONADAS</li> <li>CARGA HORÁRIA ÚNICA</li> </ul>     | REGISTRAR PE                   | T AVALI                | ATIVO                       |                          | 3 Q PESO               | QUISAR // LIMPAR |
| <ul> <li>ATIVIDADES AVALIATIVAS</li> <li>OBSERVAÇÃO</li> </ul>        | <b>Q</b><br>Filtros            |                        |                             |                          |                        | ^                |
| REANP                                                                 | 2 2º EM REG 1                  | Q                      | Disciplina<br>(2º) BIOLOGIA | - 2° EM RI               | Etapa da Matrícu<br>2º | la<br>Q          |
| REGISTRAR PET AVALIATIVO                                              |                                |                        |                             |                          |                        |                  |
| PERFIL DA TURMA                                                       | Resultado                      |                        |                             |                          |                        | ^                |
| <ul> <li>TROCA DE PROGRAMA PEDAGÓGICO</li> <li>RELATÓRIOS </li> </ul> | Turma/Disciplina               | Etapa da<br>Disciplina | Nome do PET                 | Fechado                  | Envio Simade           | Entrega          |
| <                                                                     | (2°) BIOLOGIA - 2° EM<br>REG 1 | 2°                     | PET AVALIATIVO              | NÃO                      | NÃO 4                  | REGISTRAR        |

A coluna 'Entrega' mostra o status do PET:

- 1. <u>Registrar</u>: Quando o PET ainda não possui nenhum registro de notas. Clique para realizar o lançamento das notas dos alunos. Para realizar o registro o bimestre deve estar aberto;
- 2. <u>Consultar/Alterar:</u> Quando o PET já possui algum lançamento de notas. Clique para consultar ou alterar os lançamentos já realizados. O bimestre deve estar aberto;

3. <u>Consultar</u>: Quando o PET já está fechado. Clique para consultar os lançamentos realizados e enviados para o SIMADE. PET com esse status não pode ter seus registros alterados.

| EGISTRAR PET AV             | ALIATIVO               | )                  |          |                | <b>Q</b> pesquisar <b>S</b> Limpai |
|-----------------------------|------------------------|--------------------|----------|----------------|------------------------------------|
| Q Filtros                   |                        |                    |          |                | ^                                  |
| Turma                       |                        | Disciplina         |          | Etapa da Matrí | cula                               |
| 2° EM REG 1                 | Q                      | (2°) BIOLOGIA - 2° | EM REG 1 | 2°             | Q                                  |
| Turma/Disciplina            | Etapa da<br>Disciplina | Nome do PET        | Fechado  | Envio Simade   | Entrega                            |
| (2°) BIOLOGIA - 2° EM REG 4 | 2°                     | PET AVALIATIVO     | NÃO      | NÃO <b>1</b>   | REGISTRAR                          |
|                             |                        |                    |          |                |                                    |
| (2º) BIOLOGIA - 2º EM REG 1 | 2°                     | PET AVALIATIVO     | NÃO      | NÃO 2          | CONSULTAR/ALTERAR                  |

- O docente poderá lançar entre 0 a 100 pontos para o aluno;
- Clique no botão 'VOLTAR' após finalizar os lançamentos na turma selecionada. O Sistema salva os registros automaticamente;
- A funcionalidade para desconsiderar o aluno da lista apresentada na turma, continua disponível para o PET Avaliativo. Para isso, é necessário que o docente clique no botão 'SIM', da coluna 'Ativo'. Isso deve ocorrer quando o aluno não está mais ativo na turma.

|                                                                 | AVALIATIVO                                    | Clique n<br>lançame  | no botão 'VOL'<br>entos na turm | TUALIZAR LISTA<br>FAR' após finaliza<br>a selecionada. O | ວ VOLTAR<br>ar os<br>Sistema |  |  |
|-----------------------------------------------------------------|-----------------------------------------------|----------------------|---------------------------------|----------------------------------------------------------|------------------------------|--|--|
| Cadastrar /                                                     | Alterar Entrega de PET                        | salva os             | registros auto                  | omaticamente.                                            |                              |  |  |
| *Turma                                                          | *Disciplina                                   | *Disciplina          |                                 |                                                          | *Etapa da Matrícula          |  |  |
| 2° EM REG 1                                                     | (2°) BIOLOGIA - 2° EN                         | A REG 1              | Q                               | 2°                                                       | Q                            |  |  |
| *Bimestre                                                       | *Nome do PET                                  | *Valor:              |                                 |                                                          |                              |  |  |
| ESTUDOS<br>INDEPENDENTES DE<br>RECUPERAÇÃO                      | PET AVALIATIVO                                | 100                  |                                 |                                                          |                              |  |  |
|                                                                 |                                               |                      |                                 |                                                          |                              |  |  |
| Atençao!!! Os registros<br>clique em "voltar" para              | efetuados nos campos abaixo<br>mudar de tela. | são salvos automatio | camente. Ao te                  | rminar de efetuá-l                                       | los,                         |  |  |
| Atençao!!! Os registros<br>clique em "voltar" para<br>Foto Nome | efetuados nos campos abaixo<br>mudar de tela. | são salvos automatio | camente. Ao te                  | rminar de efetuá-l                                       | los,<br>Ativo                |  |  |
| Foto Nome ALEXSANDRA                                            | efetuados nos campos abaixo<br>mudar de tela. | são salvos automatio | camente. Ao te                  | rminar de efetuá-l<br>Nota<br>100,                       | Ativo                        |  |  |
| Foto Nome ALEXSANDRA ANA                                        | efetuados nos campos abaixo<br>mudar de tela. | são salvos automatio | camente. Ao te                  | Nota<br>0,00                                             | Ativo<br>SIM<br>SIM          |  |  |
| Foto Nome ALEXSANDRA ANA ANA ARTHUR                             | efetuados nos campos abaixo<br>mudar de tela. | são salvos automatio | camente. Ao te                  | Nota                                                     | Ativo<br>SIM<br>SIM<br>NÃO   |  |  |

## FECHAR BIMESTRE

O fechamento do PET Avaliativo será feito no mesmo menu já utilizado pelos docentes para fechamento das atividades avaliativas - *Menu* Fechar Bimestre-> Atividades Avaliativas.

**Importante**! Para efetuar os registros consolidados de aproveitamento dos estudantes no DED, por meio do PET Avaliativo, adotou-se a seguinte organização no Sistema:

- Ao realizar o fechamento, o Sistema fará a migração da nota obtida pelo aluno no PET Avaliativo para a divisão 'Estudos Independentes de Recuperação' ou 'Avaliação Única' (quando a disciplina computa somente carga horária) no SIMADE. Para os demais bimestres, será migrado a nota zero (0), mesmo que o docente tenha feito lançamentos parciais em algum bimestre;
- O fechamento deverá ser feito apenas para a divisão 'Estudos Independentes de Recuperação' ou 'Avaliação Única'. Para as demais divisões não ocorrerá o fechamento;
- Somente será possível efetuar o fechamento da divisão 'Estudos Independentes de Recuperação' ou 'Avaliação Única' caso o docente efetue o registro da nota de pelo menos um aluno no PET Avaliativo.

Como efetuar o fechamento da divisão no DED:

- 1. Acesse o Menu Fechar Bimestre, submenu Atividades Avaliativas;
- 2. Selecione a Turma, Disciplina e Etapa da Matrícula;
- 3. Clique no botão 'Pesquisar'. A turma será exibida;
- 4. Selecione a opção da Turma/Disciplina que deseja fechar, clicando na caixinha que aparece antes do nome da turma;
- 5. Selecione a divisão 'Estudos Independentes de Recuperação' ou 'Avaliação Única' no campo 'Bimestre';
- 6. Clique no botão 'Fechar Bimestre';

|                                                                | Digital - Ded                       | PROFESSOR                                 |                            |                   |  |
|----------------------------------------------------------------|-------------------------------------|-------------------------------------------|----------------------------|-------------------|--|
| 🚔 AULAS LECIONADAS<br>📛 CARGA HORÁRIA ÚNICA                    | FECHAR BIMESTRE                     |                                           | 6                          | TRE LIMPAR FILTRO |  |
| <ul> <li>ATIVIDADES AVALIATIVAS</li> <li>OBSERVAÇÃO</li> </ul> | Q Filtros U 2                       |                                           |                            | ^                 |  |
| FECHAR BIMESTRE                                                | Turma<br>2° EM REG 1<br>PESQUISAR 3 | Disciplina<br>(2º) BIOLOGIA - 2º EM REG 1 | Etapa da Matrícula<br>Q 2º | Q                 |  |
| ATIVIDADES AVALIATIVAS                                         | Turma/Disciplina                    | Etapa da Matrícula<br>2º                  | Bimestre <b>U</b> 5        | ENTES DE RE       |  |
| RELATÓRIOS V                                                   | <b>∱</b> ₄                          |                                           |                            |                   |  |

**Reforçando:** Para o encerramento do período letivo no SIMADE será considerada a nota da divisão 'Estudos Independentes de Recuperação' ou 'Avaliação Única'.